# Vogue sections: Image with rich text

Support.pixelunion.net/hc/en-us/articles/360031921453-Vogue-sections-Image-with-rich-text

The **Image with text** section is a versatile and engaging way to present media and messaging together.

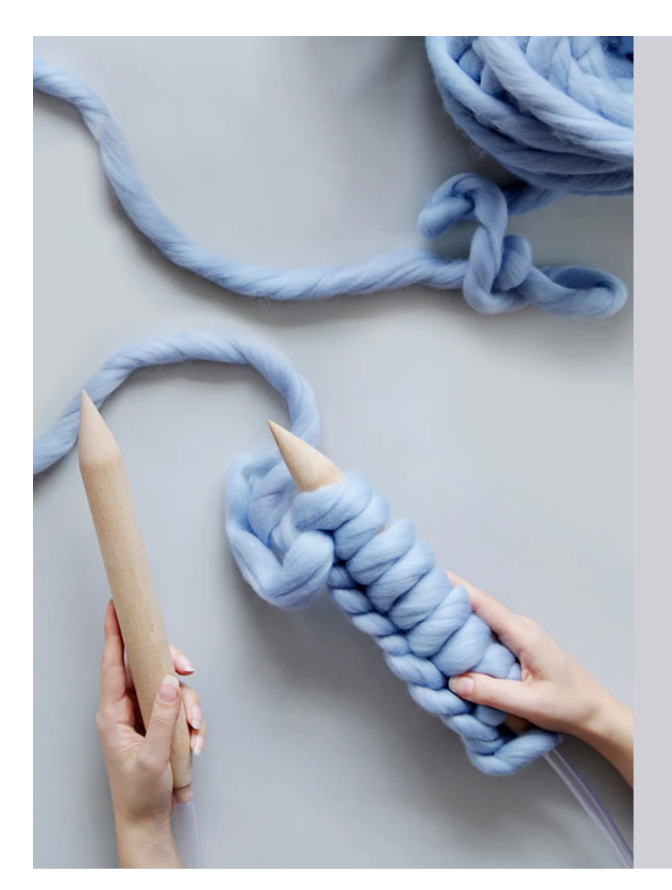

# DIY: How to Knit Your Very Own Ohhio Blanket

After a ton of requests from our customers, we've finally written a tutorial for the iconic Ohhio blanket. All you'll need is a pair of extra-large knitting needles, two bolts of Ohhio braid, and a blissful couple hours of knitting time.

SHOP DIY SUPPLIES

Add Image with rich text to your home page

- 1. In the theme editor (Customize), click [+] Add section
- 2. Locate Image with rich text
- 3. Click the section, then **Add**
- 4. **Save**

#### Choose a section height and color

Select an option from the **Section height** dropdown. The options are:

- Small
- Medium
- Large

Select an option from the **Background color** dropdown. The options are:

- None
- White
- Contrast

## Select an image to display

Click **Select image** to locate the desired image.

#### Choose a focal point for the image

Select an option from the **Image position** dropdown. This will focus the section on a particular area of the image. This is most apparent when using larger section heights.

### Add the text portion

Include a **Heading** for the text component using the labeled field.

Use the **Text** field to include the main message. This is a rich text editor (RTE), so it is compatible with italics, bolded text, and links.

### Adjust the text alignment

Select an option from the **Text alignment** dropdown to align the text to the **Left**, **Center**, or **Right**.

### Call-to-action button

Include the **Button link** and **Button label** to direct customers to a particular URL using a customized button.

## Section layout

Choose options from the **Desktop layout** and **Mobile layout** dropdowns. These determine how the text and image portions are arranged for desktop and mobile views.